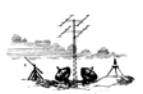

# Vejledning i opsætning af mail Outlook 2016

Denne vejledning er ved anvendelse af POP3 indstillinger.

- 1. Opret ny E-mail på Outlook følg nedenstående.
- 2. Ret eksisterende E-mail, gå til side 6.

Start Outlook 2016.

Tryk på "Filer".

| Filer Hjem Send/mo                                                  | odtag Mappe Vi                                                                                                    | s ADOBE PDF Q Fortæl mig, hvi     | ad du vil foretage dig                      |                                                       |
|---------------------------------------------------------------------|----------------------------------------------------------------------------------------------------|-----------------------------------|---------------------------------------------|-------------------------------------------------------|
| Ny Nye<br>mail elementer *<br>Ny Nye<br>Ny TeamViewer               | Image: Gray bound of the second second s | Besvar Svar<br>til alle<br>Besvar | Vigtigt<br>Teammail<br>Besvar og slet<br>Hu | G Til chef<br>✓ Fuldført<br>∛ Opret nyt<br>rtige trin |
| Træk dine favoritmapper hertil  Outlook Indbakke Kladder Sendt post | <ul> <li>Søg i Aktue</li> <li>Alt Ulæ:</li> <li>▲ I dag</li> </ul>                                                                                                    | st                                | P Aktuel<br>Efter Dato ▼                    | postkasse ▼<br>Nyeste ↓                               |

Tryk på "Kontoindstillinger" og igen på "Kontoindstillinger" når denne kommer frem.

| ¢                                     |                                                                                                    | Indbakke - Outlook - Outlook |
|---------------------------------------|----------------------------------------------------------------------------------------------------|------------------------------|
| Oplysninger                           | Kontooplysninger                                                                                                    |                              |
| Åbn og<br>eksportér                   | POP/SMTP                                                                                                    |                              |
| Gem som                               | + Tilføj konto                                                                                                    |                              |
| Save as Adobe<br>PDF                  | Kortoindstillinger<br>Ret ndstillingerne for denne konto, eller opret flere forbindelser.                                                |                              |
| Gem<br>vedhæftede<br>filer<br>Udskriv | Kontoindstillinger<br>Kontoindstillinger<br>Tilføj og fjern konti, eller rediger<br>eksisterende forbindelsesindstillinger.<br>Værktøjer |                              |
| Office-<br>konto<br>Feedback          | Administrer regler og<br>beskeder<br>Administrer regler og<br>beskeder                                                                   |                              |
| Support<br>Indstillinger              | Langsomme og deaktiverede COM-<br>tilføjelsesprogrammer                                                                                  |                              |
|                                       | tilføjelsesprogrammer Administrer COM-tilføjelsesprogrammer, der påvirker Outlook-<br>funktionaliteten.                                  |                              |

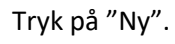

| Datafiler          | RSS-kilder SharePoint       | Lister Internetkalende | ere Udgivne kalender | e Adressekartoteker |
|--------------------|-----------------------------|------------------------|----------------------|---------------------|
| Navn               |                             | Type                   |                      |                     |
|                    |                             |                        |                      |                     |
|                    |                             |                        |                      |                     |
|                    |                             |                        |                      |                     |
|                    |                             |                        |                      |                     |
| e valgte konti lev | erer nye meddelelser til fj | ølgende placering:     |                      |                     |

Skriv din E-mail adresse i vinduet og tryk "Opret forbindelse"

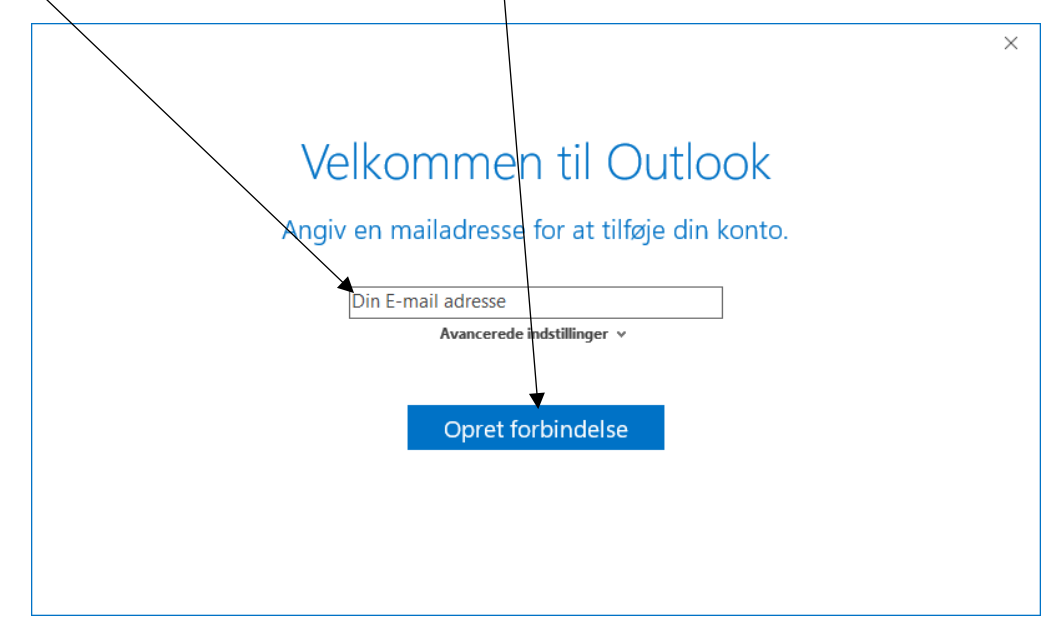

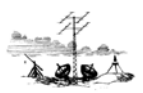

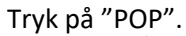

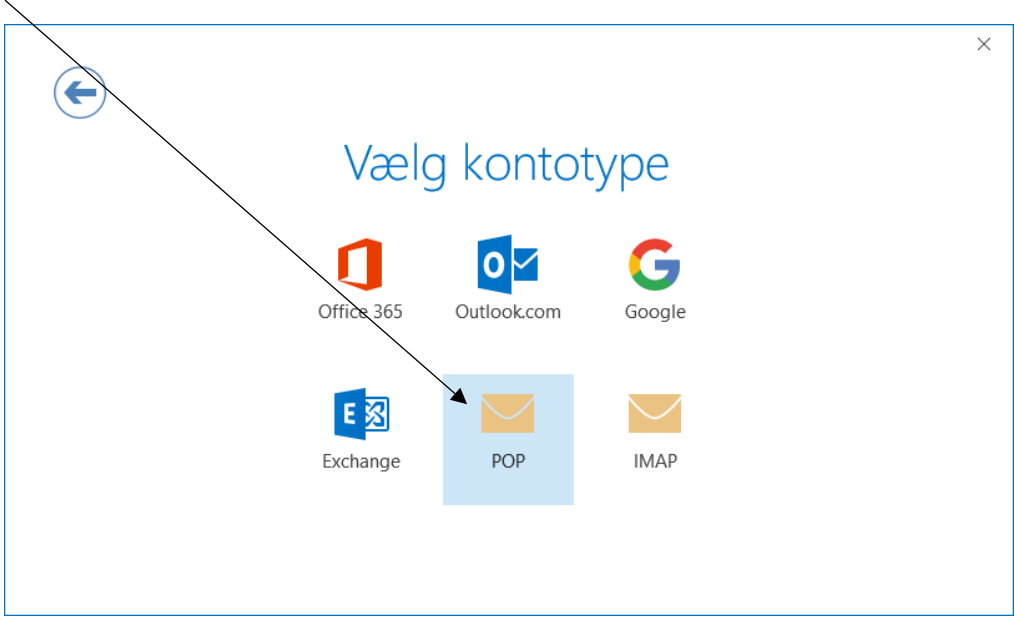

#### Indtast nedenstående oplysninger og tryk på "Næste".

| Indgaende post                                           |                                                                                                    |
|----------------------------------------------------------|----------------------------------------------------------------------------------------------------|
| Server post.skagennet.dk Port 995                        |                                                                                                    |
| ✓ Denne server kræver en krypteret forbindelse (SSL/TLS) |                                                                                                    |
| 🗹 Kræv logon med godkendelse af sikker adgangskode (SPA) |                                                                                                    |
| Udgående post                                            |                                                                                                    |
| Server smtp.skagennet.dk Port 587                        |                                                                                                    |
| Krypteringsmetode Auto 👻                                 |                                                                                                    |
| ✓ Kræv logon med godkendelse af sikker adgangskode (SPA) |                                                                                                    |
| Meddelelseslevering                                      |                                                                                                    |
| Brug en eksisterende datafil Gennemse                    |                                                                                                    |
|                                                          |                                                                                                    |
|                                                          | Indgående post         Server       post.skagennet.dk       Port       995         Ø       Denne server kræver en krypteret forbindelse (SSL/TLS)         Ø       Kræv logon med godkendelse af sikker adgangskode (SPA)         Udgående post       Server       Smtp.skagennet.dk         Server       smtp.skagennet.dk       Port       587         Krypteringsmetode       Auto       Image: Comparison of the server in the server is the server is the ser |

Server til indgående post: post.skagennet.dk Port: 995 Marker "Denne server kræver en krypteret forbindelse (SSL/TLS) Marker "Kræv logon med godkendelse af sikker adgangskode (SPA)

Server til udgående post: smtp.skagennet.dk Port: 587 Krypteringsmetode "Auto" Marker "Kræv logon med godkendelse af sikker adgangskode (SPA)

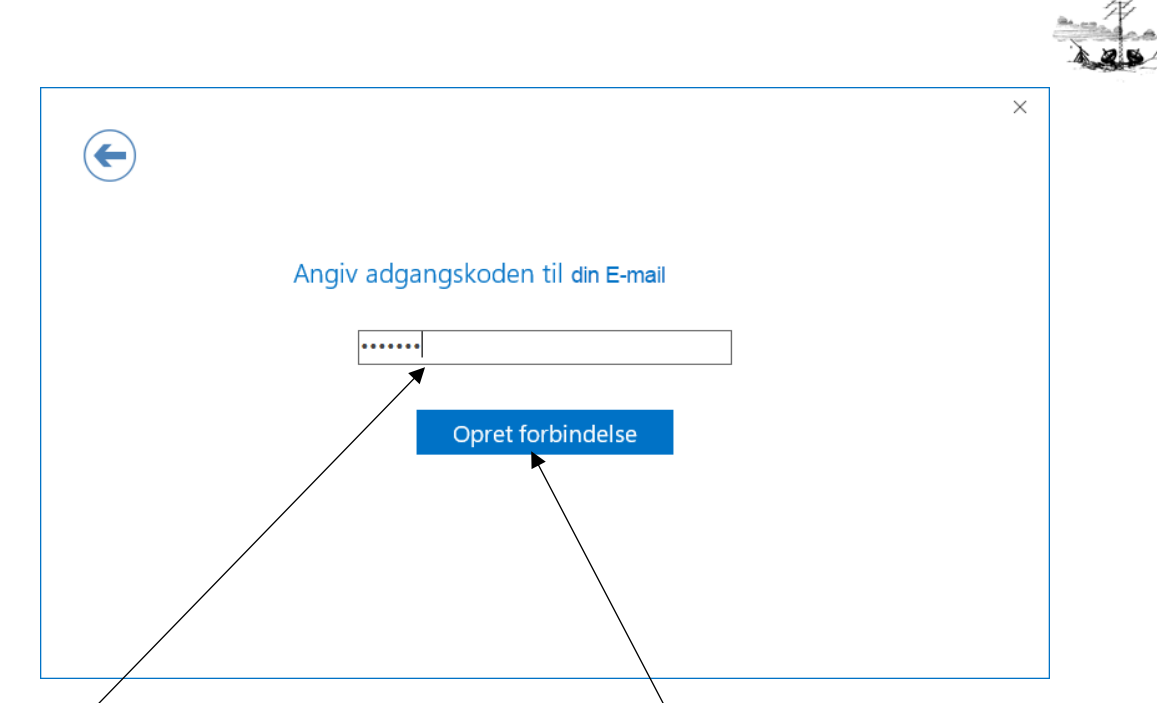

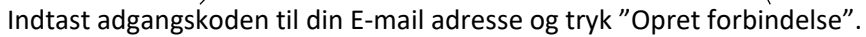

Hvis denne dialogboks kommer frem er din e-mailadresse korrekt opsat.

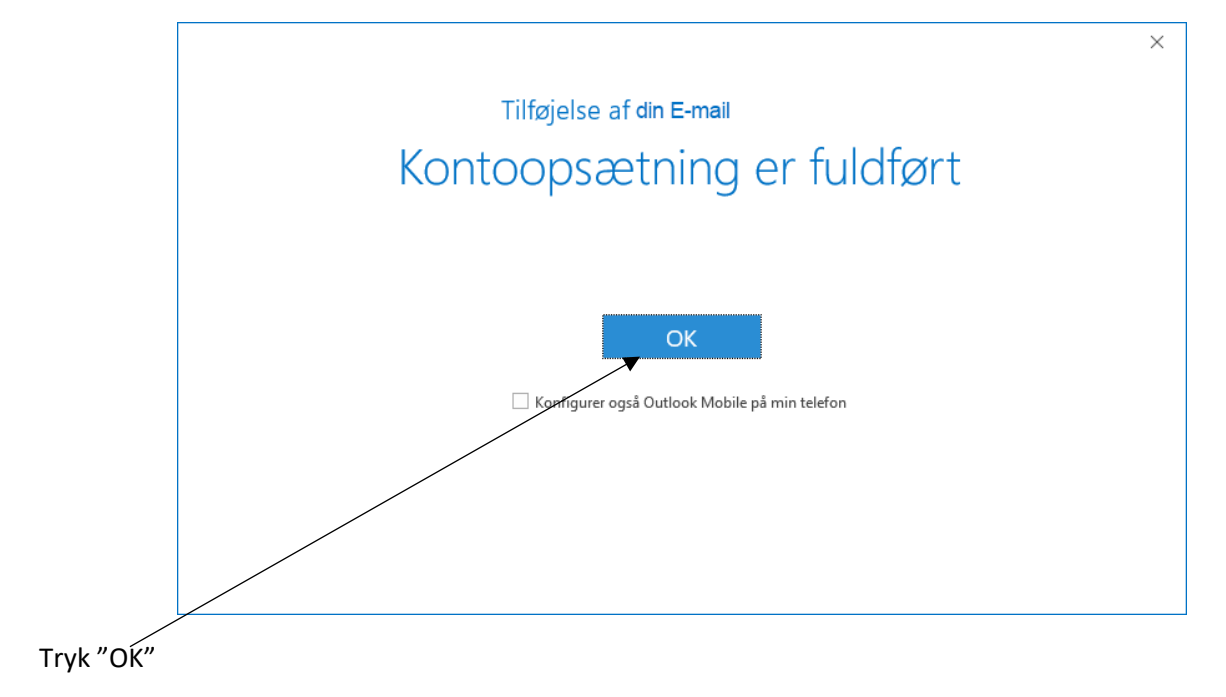

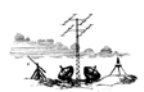

Boksen med hvilke E-mail konti der er oprettet kommer frem. Hvis der ønskes ændringer til denne adresse f.eks. tilføjelse af navn m.m. markeres denne, og tryk på "Rediger". Hvis der ikke ønskes ændringer tryk på "Luk".

| Kontoindstillinger                                                                                                    | $\times$ |
|----------------------------------------------------------------------------------------------------|----------|
| Mailkonti<br>Du kan tilføje eller fjerne en konto. Du kan vælge en konto og redigere indstillingerne.                                                    |          |
| Mail Datafiler RSS-kilder SharePoint Lister Internetkalendere Udgivne kalendere Adressekartoteker                                                        |          |
| 🧐 👷 狫 Beparer 🚰 Bediger 💿 Benyt som standard 🗙 Ejern 🔹 🐥                                                                                                 |          |
| Navn<br>DIN E-MAIL KONTO                                                                                                    | ^        |
|                                                                                                    | ~        |
| De valgte konti leverer nye meddelelser til følgende placering:           Outlook\Indbakke           i datafilen D:\Dokumenter\Outlook-filer\Outlook.pst |          |
| Luk                                                                                                    |          |

Deres E-mail adresse er nu oprettet.

God fornøjelse

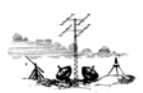

## Rettelse af eksisterende E-mail.

### Tryk på "Filer".

| Filer Hjem                                                                               | Send/mod    | dtag Mappe                        | e Vi                     | s ADOBE PDF                | ∑ F      | -<br>ortæl mig, hva  | ıd du vil foreta                | ige dig                   |                            |                                   |
|------------------------------------------------------------------------------------------|-------------|-----------------------------------|--------------------------|----------------------------|----------|----------------------|---------------------------------|---------------------------|----------------------------|-----------------------------------|
| Ny Nye<br>mail elementer *                                                               | Nyt<br>møde | ि gnorer<br>Ryd op ▼<br>Uønsket ▼ | X<br>Slet                | Besvar Svar Vi<br>til alle | ideresen | 🖳 Møde<br>d 🛅 Mere 🔻 | └ Vigtigt<br>Teamma<br>Besvar o | iil<br>g slet             | ₽,<br>✓<br>∛               | Til chef<br>Fuldført<br>Opret nyt |
| Ny<br>Træk dine favoritr<br>Outlook<br>Indbakke<br>Kladder<br>Sendt post<br>Slettet post | TeamViewer  | Slet<br>< Søg<br>Alt<br>▲ 1       | ı i Aktue<br>Ulæs<br>dag | l postkasse<br>st          | Jesvar   |                      | ی<br>Efter D                    | Huri<br>Aktuel j<br>ato ¥ | tige tr<br>postka<br>Nyest | in<br>asse ▼<br>e↓ ▲              |

Tryk på "Kontoindstillinger" og igen på "Kontoindstillinger" når denne kommer frem.

| ¢                    |                                                                                                    | Indbakke - Outlook - Outlook |
|----------------------|----------------------------------------------------------------------------------------------------|------------------------------|
| Oplysninger          | Kontooplysninger                                                                                                    |                              |
| Åbn og<br>eksportér  | POP/SMTP                                                                                                    |                              |
| Gem som              | 🛨 Tilføj konto                                                                                                    |                              |
| Save as Adobe<br>PDF | Kortoindstillinger<br>Ret indstillingerne for denne konto, eller opret flere forbindelser.                                                                                                    |                              |
|                      | Kontoindstillinger                                                                                                    |                              |
| Udskriv              | Kontoindstillinger         r           Tilføj og fjern konti, eller rediger<br>eksisterende forbindelsesindstillinger.         )r postkasse<br>ens størrelse ved at tømme slettet post og arkivere.           Værktøjer |                              |
| Office-<br>konto     | Regler og beskeder                                                                                                    |                              |
| Feedback             | Du kan bruge regler og beskeder til at organisere dine indgående mails og           Administrer regler og           modtage opdateringer, når der bliver tilføjet, ændret eller fjernet                                 |                              |
| Support              | beskeder elementer.                                                                                                    |                              |
| Indstillinger        | Langsomme og deaktiverede COM-                                                                                                    |                              |
| Afslut               | Administrer COM-<br>tilføjelsesprogrammer<br>funktionaliteten.                                                                                                    |                              |

Marker den E-mail adresse som skal rettes og tryk på knappen "Rediger".

| Mailler ati                                                                                                    |                                                                                                    |
|----------------------------------------------------------------------------------------------------|----------------------------------------------------------------------------------------------------|
| Du kan tilføje eller fjerne en konto. Du kan vælge en l                                                                                                    | konto og redigere indstillingerne.                                                                                                    |
|                                                                                                    |                                                                                                    |
| Mail Datafiler BSS-kilder SharePoint Lister Internet                                                                                                    | tkalendere Udgivne kalendere Adressekartotek                                                                                                    |
|                                                                                                    |                                                                                                    |
| 😭 👷 🏋 Beparer 😭 Bediger 📀 Benyt som st                                                                                                    | andard 🗙 Ejern 👚 🏺                                                                                                    |
| Navn<br>DIN E-Mail, KONTO                                                                                                    | pe                                                                                                    |
|                                                                                                    |                                                                                                    |
|                                                                                                    |                                                                                                    |
|                                                                                                    |                                                                                                    |
|                                                                                                    |                                                                                                    |
|                                                                                                    |                                                                                                    |
|                                                                                                    |                                                                                                    |
| De valgte konti leverer nye meddelelser til følgende placeri                                                                                                    | ng:                                                                                                    |
| Skift mappe Outlook\Indbakke                                                                                                    | -                                                                                                    |
| i datafilen D:\Dokumenter\Outlook-filer\C                                                                                                    | Dutlook.pst                                                                                                    |
|                                                                                                    |                                                                                                    |
|                                                                                                    |                                                                                                    |
|                                                                                                    |                                                                                                    |
|                                                                                                    |                                                                                                    |
|                                                                                                    |                                                                                                    |
|                                                                                                    | L                                                                                                    |
| Rediger konto                                                                                                    |                                                                                                    |
| Rediger konto                                                                                                    |                                                                                                    |
| Rediger konto POP- og IMAP-kontoindstillinger                                                                                                    | L                                                                                                    |
| Rediger konto<br>POP- og IMAP-kontoindstillinger<br>Angiv indstillingerne for mailserver for din konto.                                                                                                    |                                                                                                    |
| Rediger konto POP- og IMAP-kontoindstillinger Angiv indstillingerne for mailserver for din konto. Brugeroplysninger                                                                                                    | Test kontoindstillinger                                                                                                    |
| Rediger konto POP- og IMAP-kontoindstillinger Angiv indstillingerne for mailserver for din konto. Brugeroplysninger Dit navn:                                                                                                    | Test kontoindstillinger<br>Vi anbefaler, at du tester din konto for at sikre, at                                                                                                    |
| Rediger konto         POP- og IMAP-kontoindstillinger         Angiv indstillingerne for mailserver for din konto.         Brugeroplysninger         Dit navn:         Dit navn:         Mailadresse:                                                                                                    | Test kontoindstillinger<br>Vi anbefaler, at du tester din konto for at sikre, at<br>indtastningerne er korrekte.                                                                                                    |
| Rediger konto         POP- og IMAP-kontoindstillinger         Angiv indstillingerne for mailserver for din konto.         Brugeroplysninger         Dit navn:         Dit navn:         Mailadresse:         Serveroplysninger                                                                                                    | Test kontoindstillinger<br>Vi anbefaler, at du tester din konto for at sikre, at<br>indtastningerne er korrekte.                                                                                                    |
| Rediger konto         POP- og IMAP-kontoindstillinger         Angiv indstillingerne for mailserver for din konto.         Brugeroplysninger         Dit navn:         Mailadresse:         Din E-mail         Serveroplysninger         Kontotype:                                                                                                    | Test kontoindstillinger         Vi anbefaler, at du tester din konto for at sikre, at indtastningerne er korrekte.         Test kontoindstillinger                                                                                                    |
| Rediger konto         POP- og IMAP-kontoindstillinger         Angiv indstillingerne for mailserver for din konto.         Brugeroplysninger         Dit navn:         Dit navn:         Mailadresse:         Serveroplysninger         Kontotype:         Server til indgående post:                                                                                                    | Test kontoindstillinger         Vi anbefaler, at du tester din konto for at sikre, at indtastningerne er korrekte.         Test kontoindstillinger         Image: Set kontoindstillinger         Image: Set kontoindstillinger         Image: Set kontoindstillinger         Image: Set kontoindstillinger         Image: Set kontoindstillinger                                                                                                    |
| Rediger konto         POP- og IMAP-kontoindstillinger         Angiv indstillingerne for mailserver for din konto.         Brugeroplysninger         Dit navn:         Mailadresse:         Din E-mail         Serveroplysninger         Kontotype:         Server til indgående post:         Server til udgående post (SMTP):                                                                                                    | Test kontoindstillinger         Vi anbefaler, at du tester din konto for at sikre, at indtastningerne er korrekte.         Test kontoindstillinger         Test kontoindstillinger         Image: Test kontoindstillinger         Test kontoindstillinger         Test kontoindstillinger         Image: Test kontoindstillinger         Image: Test kontoinger         Image: Test kontoinger         Image: Test kontoinger         Image: Test kontoinger                                                                                                    |
| Rediger konto         POP- og IMAP-kontoindstillinger         Angiv indstillingerne for mailserver for din konto.         Brugeroplysninger         Dit navn:         Dit navn:         Mailadresse:         Din E-mail         Serveroplysninger         Kontotype:         Server til indgående post:         Server til udgående post         Server til udgående post         Logonoplysninger                                                                                                    | Test kontoindstillinger         Vi anbefaler, at du tester din konto for at sikre, at indtastningerne er korrekte.         Test kontoindstillinger         Test kontoindstillinger         Image: Test kontoindstillinger         Image: Test konto                                                                                                    |
| Rediger konto         POP- og IMAP-kontoindstillinger         Angiv indstillingerne for mailserver for din konto.         Brugeroplysninger         Dit navn:         Mailadresse:         Din E-mail         Serveroplysninger         Kontotype:         Server til indgående post:         Server til udgående rost (SINTP):         Server til udgående rost (SINTP):         Server til udgående rost (SINTP):         Brugernayn:                                                                                                    | Test kontoindstillinger         Vi anbefaler, at du tester din konto for at sikre, at indtastningerne er korrekte.         Test kontoindstillinger         Test kontoindstillinger         Test kontoindstillinger         Test kontoindstillinger         Test kontoindstillinger                                                                                                    |
| Rediger konto         POP- og IMAP-kontoindstillinger         Angiv indstillingerne for mailserver for din konto.         Brugeroplysninger         Dit navn:         Dit navn:         Mailadresse:         Din E-mail         Serveroplysninger         Kontotype:         Server til udgående post:         Server til udgående post (SMTP):         Server til udgående post (SMTP):         Brugernagn:         Din E-mail                                                                                                    | Test kontoindstillinger         Vi anbefaler, at du tester din konto for at sikre, at indtastningerne er korrekte.         Test kontoindstillinger         ✓ Test kontoindstillinger         ✓ Test kontoindstillinger Næste                                                                                                    |
| Rediger konto         POP- og IMAP-kontoindstillinger         Angiv indstillingerne for mailserver for din konto.         Brugeroplysninger         Dit navn:         Dit navn:         Mailadresse:         Din E-mail         Serveroplysninger         Kontotype:         Server til udgående post:         Server til udgående post (SMTP):         Server til udgående post (SMTP):         Brugernayn:         Din E-mail         Adgangskod:                                                                                                    | Test kontoindstillinger         Vi anbefaler, at du tester din konto for at sikre, at indtastningerne er korrekte.         Test kontoindstillinger         ✓ Test kontoindstillinger Næste                                                                                                    |
| Rediger konto         POP- og IMAP-kontoindstillinger         Angiv indstillingerne for mailserver for din konto.         Brugeroplysninger         Dit navn:         Mailadresse:         Din E-mail         Serveroplysninger         Kontotype:         Server til udgående post:         Server til udgående post         Server til udgående post         Brugernayn:         Adgangskode:                                                                                                    | Test kontoindstillinger         Vi anbefaler, at du tester din konto for at sikre, at indtastningerne er korrekte.         Test kontoindstillinger         Image: Test kontoindstillinger         Image: Te                                                                                                    |
| Rediger konto         POP- og IMAP-kontoindstillinger         Angiv indstillingerne for mailserver for din konto.         Brugeroplysninger         Dit navn:         Mailadresse:         Din E-mail         Serveroplysninger         Kontotype:         Server til indgående post:         Server til udgående rost (SMTP):         server til udgående rost (SMTP):         Brugernayn:         Din E-mail         Adgangskode:         Engernayn:         Hurk adgangskode         Krævlogon myd godkendølse af sikker adgangskoge (SPA)                             | Test kontoindstillinger         Vi anbefaler, at du tester din konto for at sikre, at indtastningerne er korrekte.         Test kontoindstillinger         Marken besten der ster der kontender in test kontoindstillinger         Marken besten best |
| Rediger konto         POP- og IMAP-kontoindstillinger         Angiv indstillingerne for mailserver for din konto.         Brugeroplysninger         Dit navn:         Mailadresse:         Din E-mail         Serveroplysninger         Kontotype:         Server til indgående post:         Server til udgående post:         Brugernayn:         Din E-mail         Brugernayn:         Din E-mail         Adgangskode:         Extreme         Matk adgangskode         Krævlogon med godkendelse af sikker adgangskode (SPA)                                         | Test kontoindstillinger         Vi anbefaler, at du tester din konto for at sikre, at indtastningerne er korrekte.         Test kontoindstillinger         ✓ Test kontoindstillinger         ✓ Test kontoindstillinger Næste                                                                                                    |
| Rediger konto         POP- og IMAP-kontoindstillinger         Pagiv indstillingerne for mailserver for din konto.         Brugeroplysninger         Dit navn:         Dit navn:         Mailadresse:         Din E-mail         Serveroplysninger         Kontotype:         Serveroplysninger         Kontotype:         Server til udgående post:         Server til udgående post:         Server til udgående post         Brugernayn:         Din E-mail         Adgangskode:         Hu/k adgangskode         Krævlogon med godkendelse af sikker adgangskode (SPA) | Test kontoindstillinger         Vi anbefaler, at du tester din konto for at sikre, at indtastningerne er korrekte.         Test kontoindstillinger         ✓ Test kontoindstillinger         ✓ Test kontoindstillinger.n. klikke på knappen Næste                                                                                                    |
| Rediger konto         POP- og IMAP-kontoindstillinger         Angiv indstillingerne for mailserver for din konto.         Brugeroplysninger         Dit navn:         Dit navn:         Mailadresse:         Din E-mail         Serveroplysninger         Kontotype:         POP3         Server til indgående post:         Server til udgående post         Server til udgående post         Brugernayn:         Din E-mail         Adgangskode:         Krævvlogon med godkendelse af sikker adgangskode (SPA)                                                         | Test kontoindstillinger         Vi anbefaler, at du tester din konto for at sikre, at indtastningerne er korrekte.         Test kontoindstillinger         ✓ Test kontoindstillinger automatisk ved at klikke på knappen Næste         Elere indstillinger                                                                                                    |

Ret evt. navn, E-mail eller server. Hvis brugernavn og adgangskoden mangler, skriv denne. Brugernavnet er din E-mail adresse. Tryk på knappen "Flere indstillinger".

Her er der mulighed for at ændre "Mailkonto" navnet.

| Indstillinger for internetmail X                                                                                                    |
|----------------------------------------------------------------------------------------------------|
| Generelt Server til udgående post Avanceret                                                                                                    |
| Mailkonto<br><u>S</u> kriv det navn, du vil bruge til at henvise til denne konto, f.eks.<br>"Arbejdet eller "Microsoft Mail-server"<br>Skagennet |
| Andre brugeroplysninger                                                                                                    |
| Organisation:                                                                                                    |
| Besvar mail:                                                                                                    |
|                                                                                                    |
| OK Annuller                                                                                                    |

Tryk på fanen "Server til udgående post"

| Indstillinge | r for internetmail                                                 | Х  |
|--------------|--------------------------------------------------------------------|----|
| Generelt     | Server til udgående post Avanceret                                 |    |
| Server       | en til udgående post (SMTP) kræver godkendelse                     |    |
| 🔘 Bru        | ıg samme indstillinger s <u>o</u> m på ≰erveren til indgående post |    |
|              | g på ved hjælp af                                                  |    |
| <u>B</u> ru  | ugernavn:                                                          |    |
| Ad           | gangskode:                                                         |    |
|              | ✓ <u>H</u> usk adgangskode                                         |    |
|              | Kræv go <u>d</u> kendelse af sikker adgangskode (SPA)              |    |
|              |                                                                    |    |
|              | OK Annuli                                                          | er |

Kontroller at der er markeret "Serveren til udgående post (SMTP) kræver godkendelse" og at punktet "Brug samme indstillinger som på serveren til indgående post" er markeret. Hvis de ikke er dette skal de markeres. Tryk derefter på fanen "Avanceret".

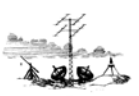

| Indstillinger for internetmail                                                   | ×                                                                                                    |
|----------------------------------------------------------------------------------|----------------------------------------------------------------------------------------------------|
| Generelt       Server til udgående post       Avance         Serverens portnumre | ret          Standardindstillinger         rbindelse (SSL/TLS)         Ise:       Auto         ren         14       dage         de er slettet fra 'Slettet post' |
|                                                                                  | OK Annuller                                                                                                    |

Kontroller / ret indstillingerne ovenfor.

Server til indgående post: post.skagennet.dk Port: 995 Marker "Denne server kræver en krypteret forbindelse (SSL/TLS) Marker "Kræv logon med godkendelse af sikker adgangskode (SPA)

Server til udgående post: smtp.skagennet.dk Port: 587 Krypteringsmetode "Auto" Marker "Kræv logon med godkendelse af sikker adgangskode (SPA)

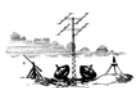

Tryk "OK", "Næste". Outlook tester om indstillingerne er korrekte, og hvis nedenstående billeder kommer frem er Outlook opsat korrekt.

| Tillykke! Alle test er gennemført. Klik på Luk for at fo                  | ortsætte. St                   |
|---------------------------------------------------------------------------|--------------------------------|
| Opgaver Fejl                                                              |                                |
| Opgaver<br>✓ Log på serveren til indgående post (IMAP)<br>✓ Send testmail | Status<br>Fuldført<br>Fuldført |

#### Tryk "Luk".

| dige | ' konto                                                                     |
|------|-----------------------------------------------------------------------------|
|      | Det var det!                                                                |
|      | Vi har alle de oplysninger, som vi skal bruge til at konfigurere din konto. |
|      |                                                                             |
|      |                                                                             |
|      |                                                                             |
|      |                                                                             |
|      |                                                                             |
|      |                                                                             |
|      |                                                                             |
|      | < Tilbage Udfør Hj                                                          |

Tryk "Udfør".

God fornøjelse